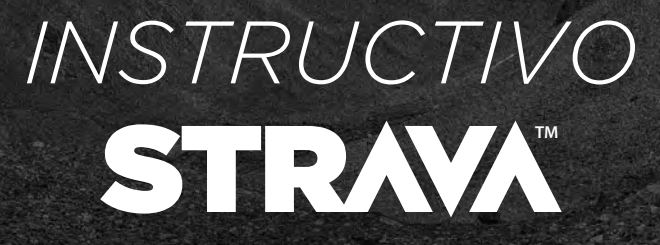

Ples .

W. W. ist

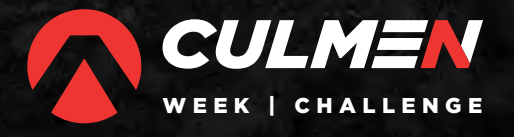

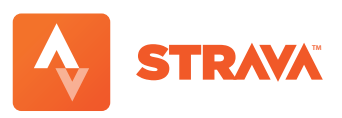

1. Descargar STRAVA en tu celular

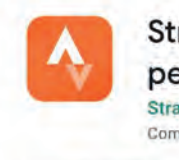

Strava: GPS de correr/ pedalear Strava Inc. Compras integradas

**2.** Crear cuenta o iniciar sesion con Google o Facebook

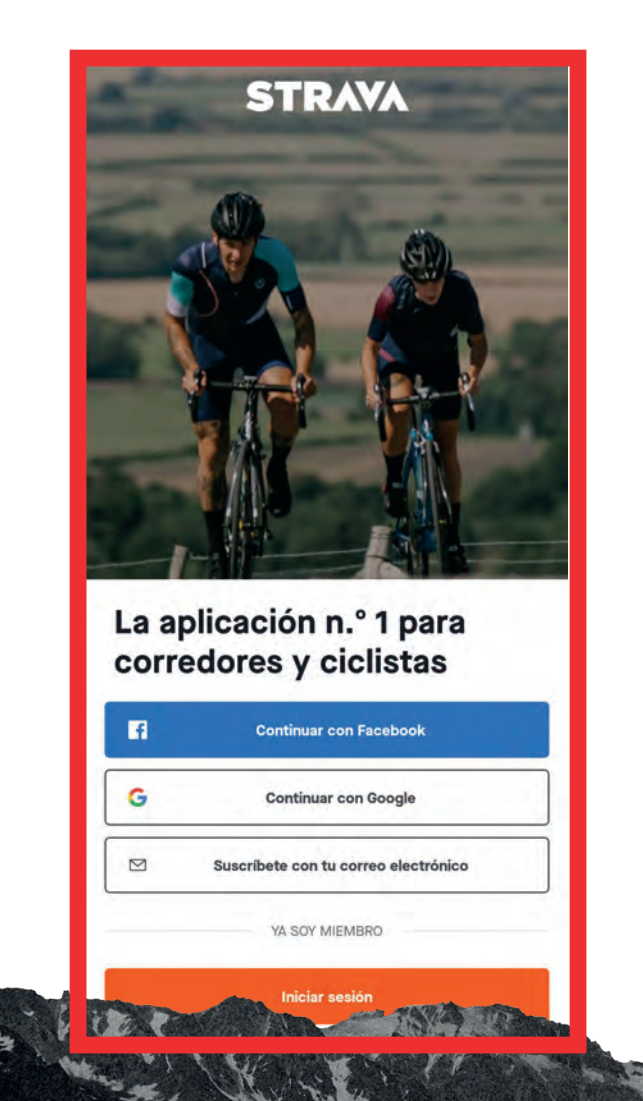

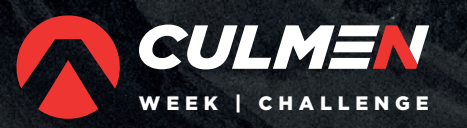

Fr W. Wais

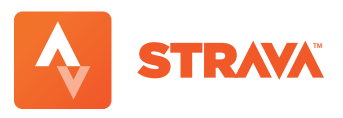

## 3. Sumate a Culmen Week Challenge

| erf                                 | II.                                  |                                 | \$         |        |
|-------------------------------------|--------------------------------------|---------------------------------|------------|--------|
|                                     | ulmen Wee<br>cuman                   | ek Challenge                    | 9          |        |
| 851 2<br>SIGUIENDO SE               | 56<br>GUIDORES                       |                                 | siguiendo  | $\sim$ |
| Marca como f                        | avoritos a at                        | letas que más                   | te         | ×      |
| Marca como favo<br>para no perderte | rito a este atlet<br>nunca sus activ | a o activa las noti<br>ridades. | ficaciones |        |
| đe                                  | D at                                 |                                 | **         |        |
| Esta seman                          | a                                    |                                 |            |        |
| Hora Distancia<br>Oh O km           | Desnivel pr                          | ositivo                         |            |        |
| ÚLTIMAS 12 SEMAI                    | IAS                                  |                                 |            |        |
| TKM                                 |                                      |                                 |            |        |
|                                     |                                      |                                 |            |        |
| ••••                                | ov.                                  | DIC.                            |            | ENE    |
|                                     |                                      |                                 |            | 5      |
| CLUBES                              |                                      |                                 |            |        |
| CLUBES                              | •                                    | -                               | 5          |        |

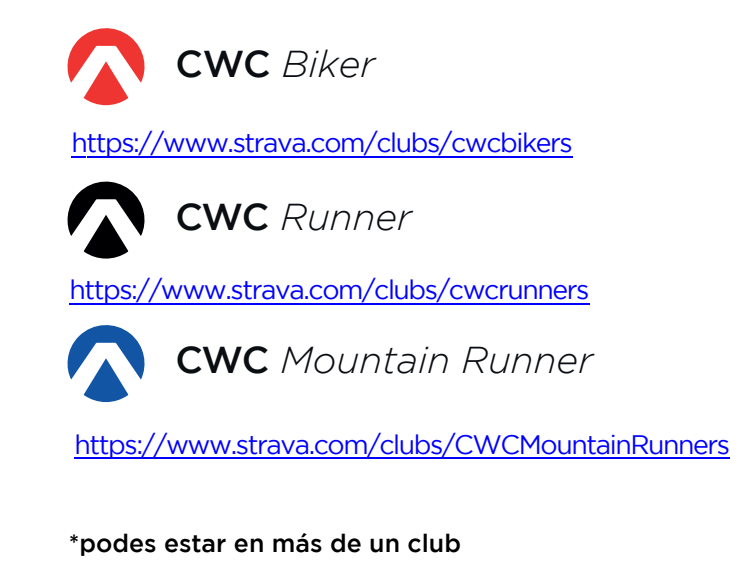

Mirá los videos oficiales de STRAVA

https://youtu.be/luJgVzeCmpl

https://www.youtube.com/watch?v=vqm9w1IMCIQ

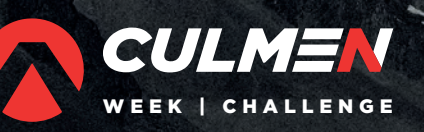

A. W. Waiss

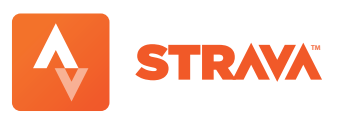

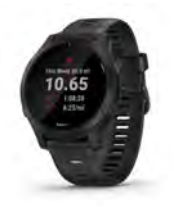

**4.** Podés registrar tu actividad con tu reloj garmin/ suunto o smartwatch vinculado a tu cuenta de strava, o directamente con el celular.

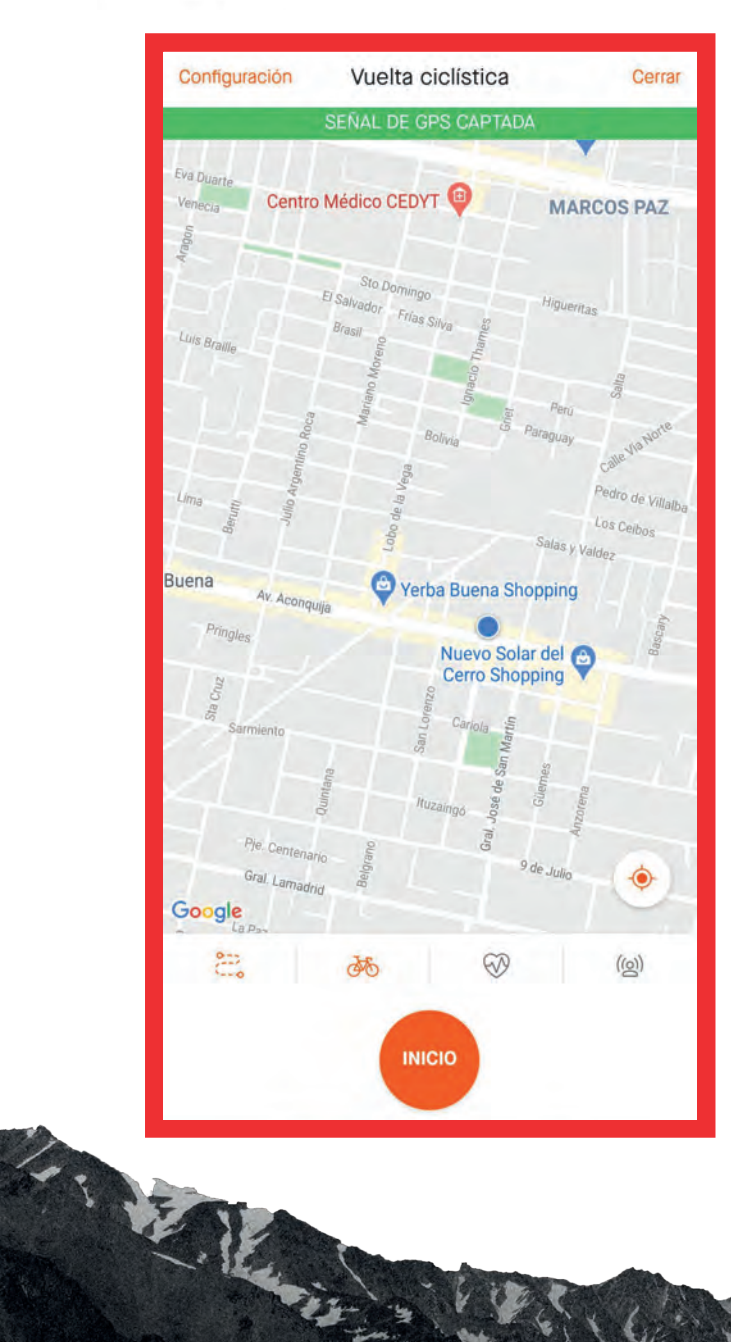

- ✓ Activar ubicación en el celular.
- Tener batería suficiente para realizar la actividad.
- ✓ Seleccionar la actividad a realizar :

🕄 Carrera 🛛 🕹 Bici

✓ Poner finalizar una vez terminada.

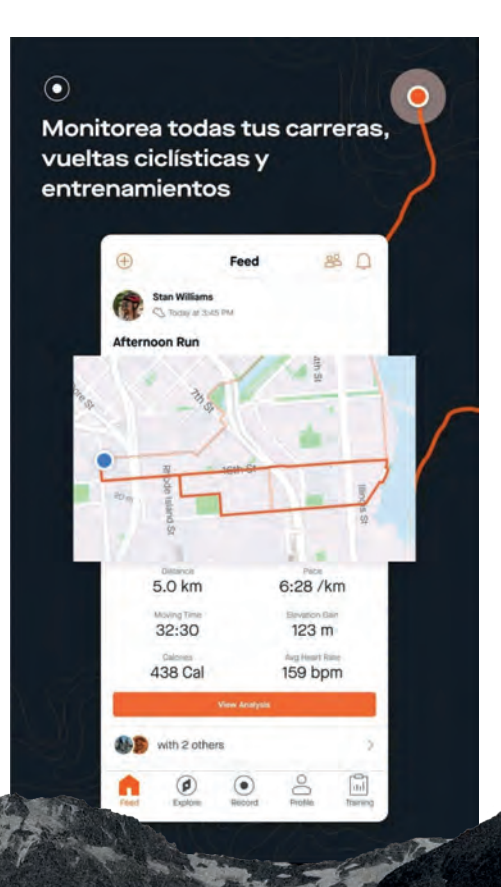

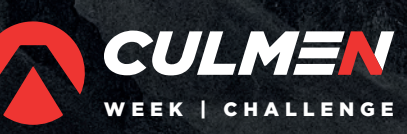

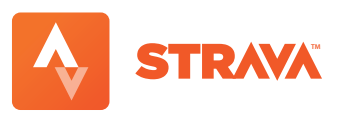

5. Realizar una ruta de Culmen Week Challenge

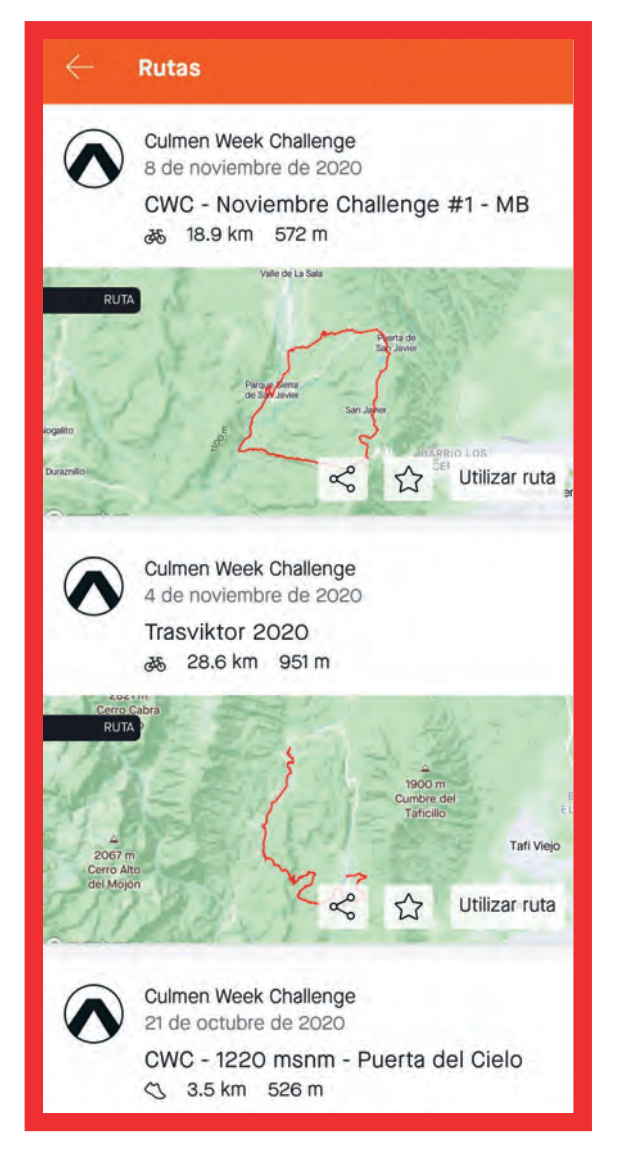

 $\checkmark$  Ir al perfil de Culmen Week Challenge ✓ Ir a Rutas ✓ Seleccionar ruta a realizar ✓ Utilizar ruta Culmen Week Challenge 08/11/2020 CWC - Noviembre Challenge #1 - MB 35 18.9 km 572 m Valle de La Sala Villa BARRIO LOS CERROS Villa Nougués 0 Mundo N 8 San Pablo 3 Utilizar ruta

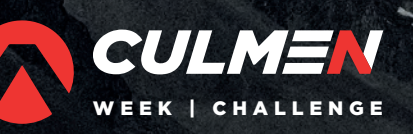

Contraction of the second

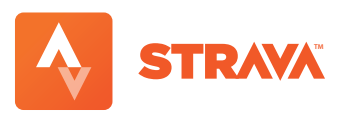

**6.** Seguir los resultados en la tabla de posición del Club y en tablas oficiales de Instagram y la web de CWC.

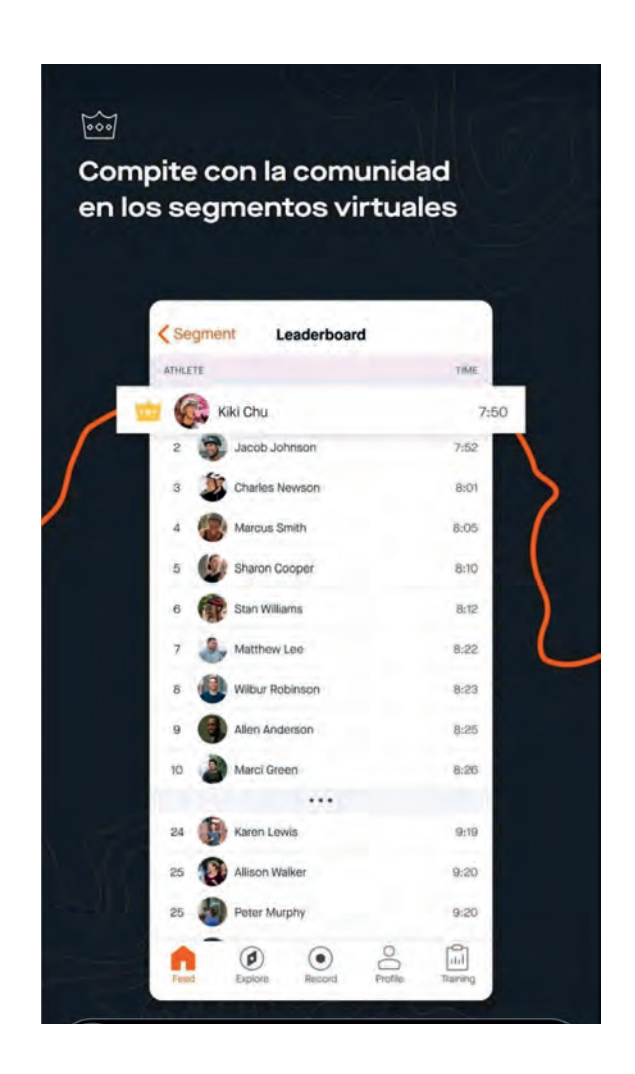

7. Soporte: Escribinos para recibir ayuda en lo que necesites ante cualquier duda

S +54 381 3468278

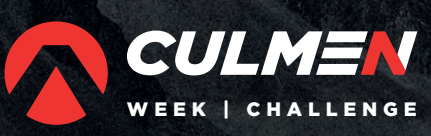

W. Lawis

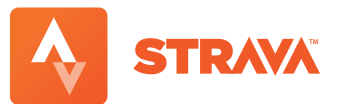

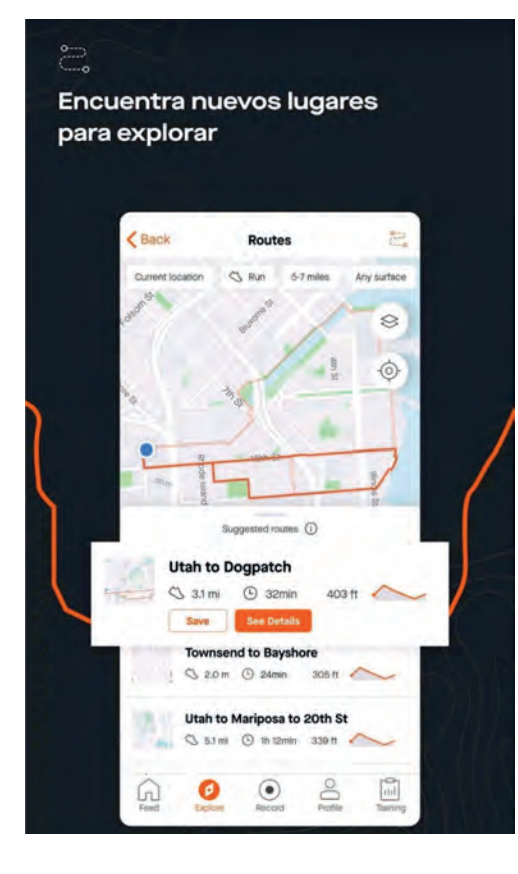

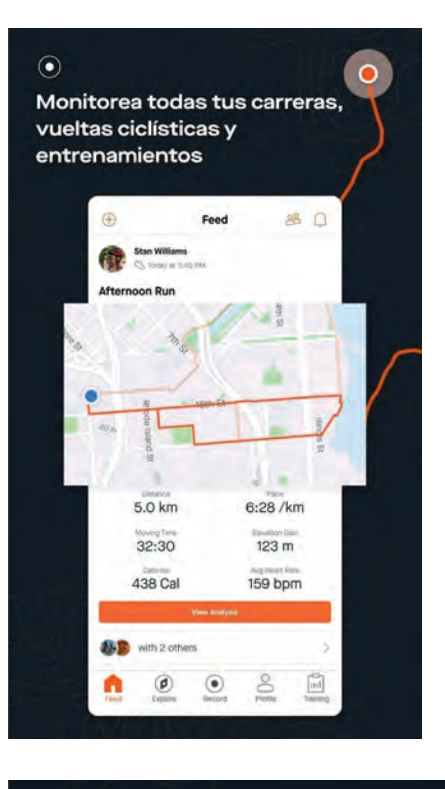

凸

Comparte tus entrenamientos y conéctate con otros atletas

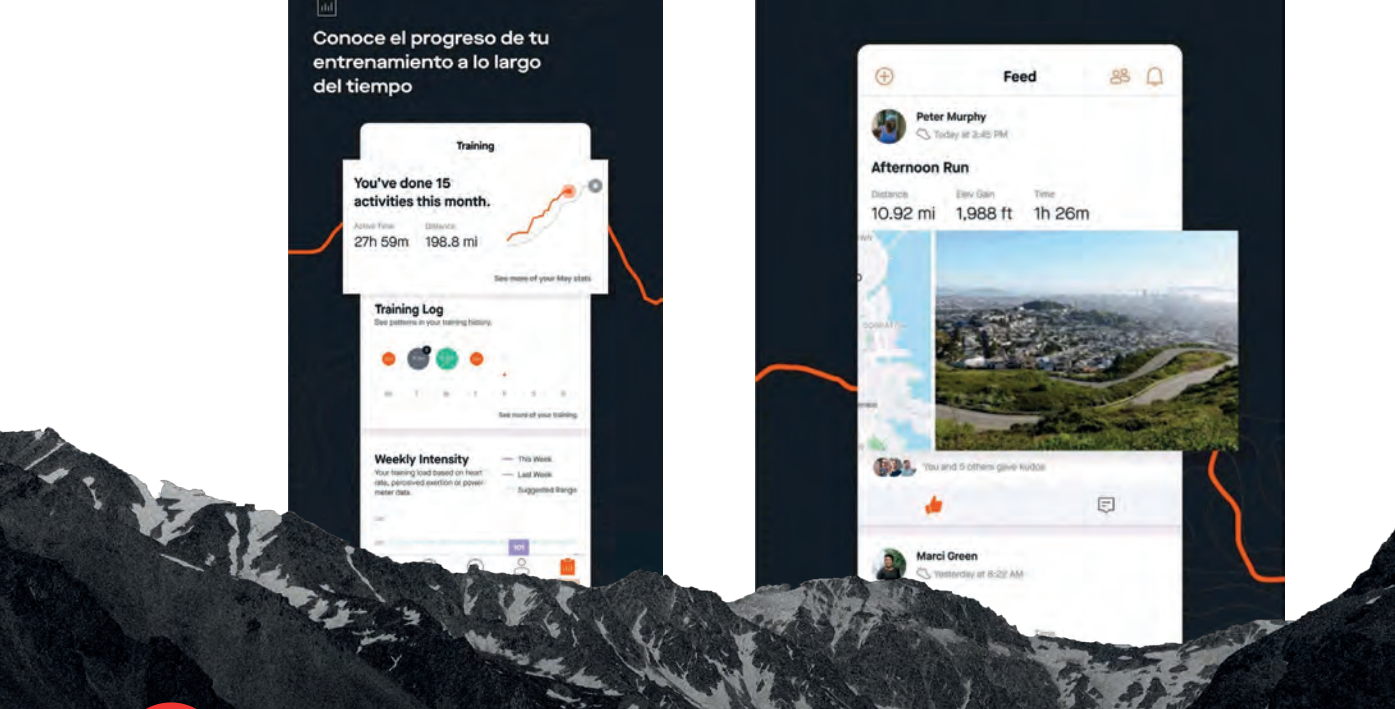

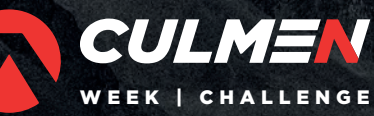